## Accessing the Application

Step 1: Log in to the DCAT Member Portal by <u>clicking here</u>, or visit dcat.org and click MEMBER LOGIN at the top of the page then click the LOGIN button.

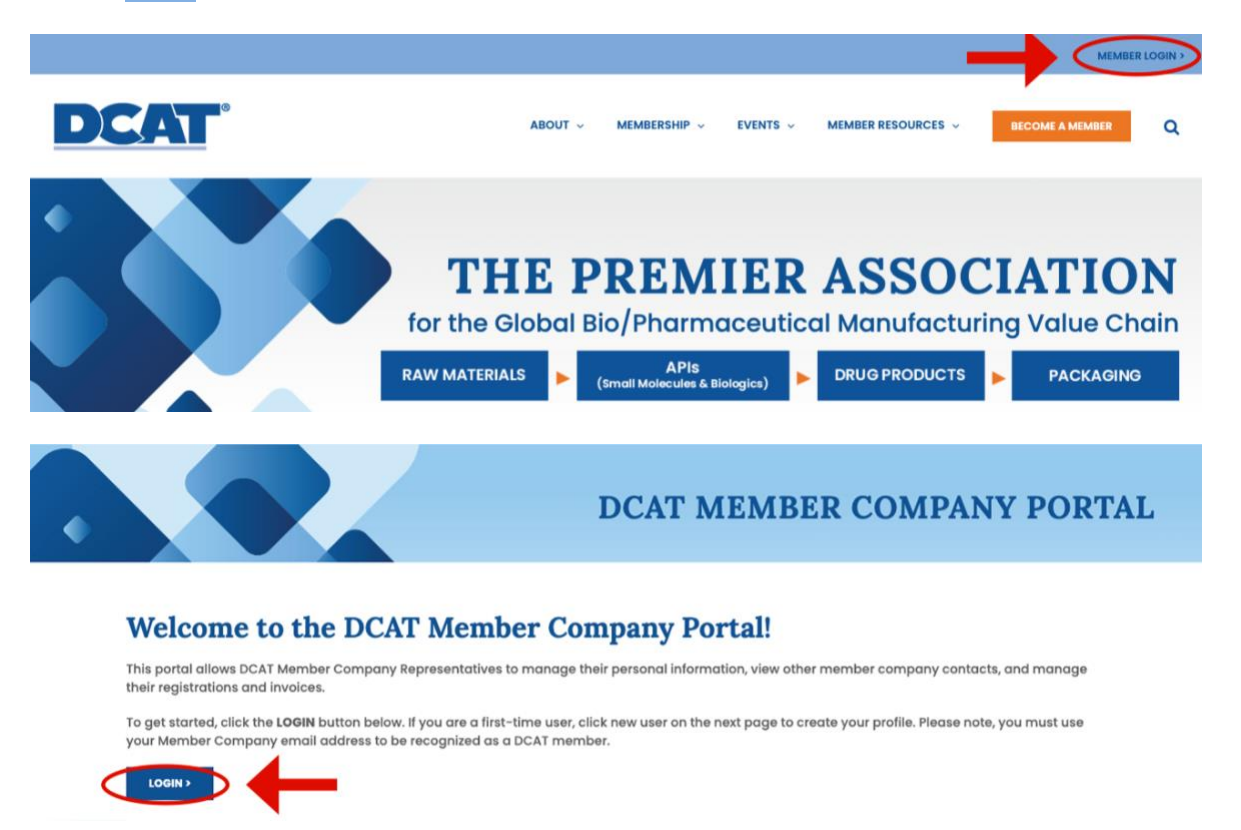

Step 2: Log into the Portal by entering your username and password. If you do not have a login yet, you can create one by clicking [New User] under the blue [Login] button.

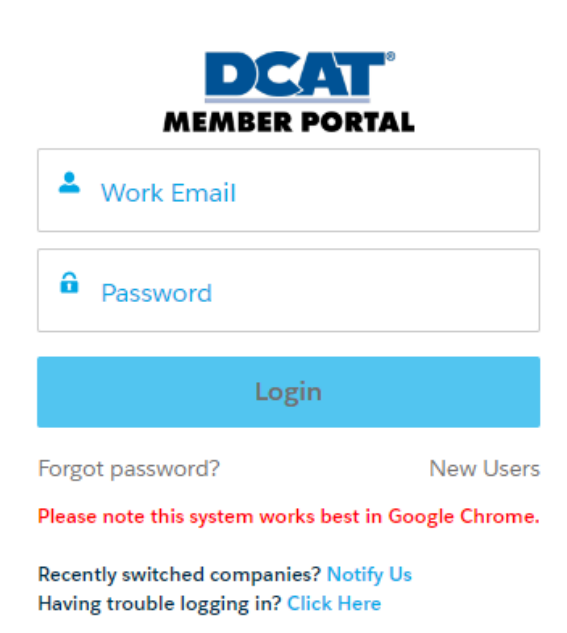

# [When you successfully log in to the Portal, you will see the following display. If you are experiencing difficulty logging in, please email <u>dcatmembership@dcat.org</u> or <u>support@dcat.org</u>.]

| DCAT                       | DCAT After The Show Value Chain Insights Member Companies Member Contact Directory DCAT Mobile App                                                                                                    | 1                          |
|----------------------------|----------------------------------------------------------------------------------------------------|----------------------------|
|                            | My Info                                                                                                    | ۰ 🛒                        |
| Ć                          | To help us ensure you are receiving the latest information on DCAT programs, events and member benefits, we kindly ask that you please<br>information up to date for our records. To make edits to your profile below, click "Change" on the right side of the page. If you need to mu<br>to your email address or employment information, please contact DCAT's Director of Member Services Lauryn Kuna at lkuna@dcat.org. | ⊧keep your<br>ake a change |
|                            | Profile Information                                                                                                    |                            |
| DCAT Tester                | First Name<br>DCAT                                                                                                    | Change                     |
| My Info                    | Last Name<br>Tester                                                                                                    |                            |
| Membership Dues Renewal    | Title<br>Chief Financial Officer                                                                                                    |                            |
| My Invoices                | Contact Email<br>dcattester@mailinator.com                                                                                                    |                            |
| Saved Payment Methods      | Mailing Street<br>4000 Tampa Road, Suite 15                                                                                                    |                            |
| Company Invoices           | Mailing City<br>Oldsmar                                                                                                    |                            |
| Manage Company Information | Mailing Country<br>US                                                                                                    |                            |
| Changing Companies? Notify | Mailing State/Province<br>FL                                                                                                    |                            |
| DCAT                       | Mailing Zip/Postal Code<br>34677                                                                                                    |                            |
|                            | Business Phone                                                                                                    |                            |
|                            | Mobile Phone Manage Tables                                                                                                    |                            |
|                            |                                                                                                    |                            |

## **Step 3:** Click **Membership Dues Renewal** on the left navigation.

|                                    |                                | Membership Dues Re | enewal          |              |            | ۰ 🛒 ۱ |
|------------------------------------|--------------------------------|--------------------|-----------------|--------------|------------|-------|
|                                    | Membersh<br><sup>0 items</sup> | ip Application     |                 |              |            |       |
|                                    | туре                           | Status             | Last            | Updated Date | Created By |       |
|                                    |                                |                    | No items to dis | play.        |            |       |
| DCAT Tester                        |                                |                    |                 |              |            |       |
|                                    |                                |                    |                 |              |            |       |
| My Info                            | Active Term                    | n to Renew         |                 |              |            |       |
| Membership Dues Renewal            | Showing 1 of 1 item            |                    |                 |              |            |       |
|                                    | Membership T                   | ype Ter            | m Start Date    | Term I       | nd Date    |       |
| My Invoices                        | Annual Corpora                 | ate Membership Nov | 1, 2022         | Oct 31,      | 2023       |       |
| Saved Payment Methods              |                                |                    |                 |              |            |       |
| ,                                  |                                |                    | Renew           |              |            |       |
| Company Invoices                   |                                |                    |                 |              |            |       |
| Manage Company Information         |                                |                    |                 |              |            |       |
|                                    |                                |                    |                 |              |            |       |
| Manage Company Contacts            |                                |                    |                 |              |            |       |
| Changing Companies? Notify<br>DCAT |                                |                    |                 |              |            |       |

Step 4: Under the "Active Term to Renew," select the radio button next to Annual Corporate Membership and click [Renew].

| Ac<br>Sho | wing 1 of 1 item · 1 item selected |                 |               |
|-----------|------------------------------------|-----------------|---------------|
|           | Membership Type                    | Term Start Date | Term End Date |
|           | Annual Corporate Membership        | Nov 1, 2022     | Oct 31, 2023  |

Suppose a renewal or new application has been started. In that case, it will appear in the upper section titled "**Membership Application**." To continue working on the started renewal/new application, position the cursor on the word **Renewal** under the Type column and click on it.

| Membership<br>Showing 1 of 1 item | Application |                              |             |
|-----------------------------------|-------------|------------------------------|-------------|
| Туре                              | Status      | Last Updated Date            | Created By  |
| Renewal                           | Draft       | Sun, Sep 03, 23, 02:18:15 PM | DCAT Tester |

# **DCAT Membership Renewal Application**

The application is divided into 3 Sections:

Section I: Company Information Section II: Company Email Domains Section III: Company Contacts

## Section I: Company Information

**Question 1: Company Name:** The Company Name is prefilled from the information DCAT has or the DCAT Pre-Qualification form submitted and approved.

Please answer the question: **Has the company's name changed in the last year?** By selecting **Yes** or **No** from the Drop-down list.

If Yes is selected, a box will appear to enter the **company's new name** – Any change to the company name will be reviewed and approved by DCAT Staff. Upon approval, you will receive an email confirmation that the new company name has been accepted, directing you to log in to the DCAT Member Portal to access the Membership Dues Invoice. If additional information is required, you will receive an email from the DCAT Membership Team.

| SECTION I: COMPANY INFORMATION                                                                                                    |    |
|----------------------------------------------------------------------------------------------------|----|
| 1. Company Name: Refers to the Registered Corporate Member. Only the name, logo and brand of the Registered Corporate Member will be used for promotion within the DCAT community. |    |
| Test & Co. Associates                                                                                                    |    |
| Has the company's name changed in the last year?                                                                                                    |    |
| Yes                                                                                                    | \$ |
| New Company Name                                                                                                    |    |
|                                                                                                    |    |

**Question 2:** Number of Global Employees: The Number of Global Employees is prefilled from the information DCAT has or the DCAT Pre-Qualification form submitted and approved.

Please answer the question: **Has the number changed in the last year?** By selecting **Yes** or **No** from the Drop-down list.

If **Yes** is selected, a box will appear to enter the **New Number of Global Employees** – DCAT Staff will review and approve any changes to the number of Global Employees. Upon approval, you will receive an email confirmation that the number has been accepted, directing you to log in to the DCAT Member Portal to access the Membership Dues Invoice. If additional information is required, an email will be sent from the DCAT Membership Team.

| 2. Number of Global Employees: Refers to the number of Registered Corporate Member full-time employees.                                                             |    |
|----------------------------------------------------------------------------------------------------|----|
| 8,000                                                                                                    |    |
| Membership Dues for DCAT's Fiscal Year 2024 (Nov. 1, 2023, through Oct. 31, 2024)<br>499 global employees = \$3,300.00 USD<br>500 global employees = \$6,600.00 USD |    |
| las this number changed in the last year? 🕕                                                                                                    |    |
| Yes                                                                                                    | \$ |
| lew Number of Global Employees                                                                                                    |    |
|                                                                                                    |    |

Question 3: Which of the following best describes your organization indicated above? Select the answer that best describes the organization; if **Division of a company** or **Wholly owned subsidiary** is selected, a box will display to enter the parent company's name.

| 3. Which of the following best describes your organization indicated above. |
|-----------------------------------------------------------------------------|
| Standalone company involved in the Bio/Pharmaceutical Industry 🕦            |
| ✓ Division of a company ●                                                   |
| If yes - what is the name of the parent company                             |
|                                                                             |
| Wholly owned subsidiary                                                     |

Question 4: What is your company's ownership status? Select either Publicly traded or Privately owned.

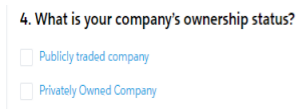

Question 5: For US Companies Only, does your company have Minority Business Enterprise Certification from the National Minority Supplier Council (NMSDC)? (Optional) Using the dropdown menu, select Yes or No.

If Yes is selected, you will have the ability to upload the certificate (Upload is optional)

| b. For US Companies Only, does your company have Minority Business Enterprise Certification from the National Minority Supplier Council (NMSDC)?<br>optional) |    |
|----------------------------------------------------------------------------------------------------|----|
| Yes                                                                                                    | \$ |
| tesse upload the certificate                                                                                                    |    |

### **Question 6: Company Address:**

**Primary:** This information is prefilled from the information DCAT has on file; please enter any updates or corrections.

**Billing:** From the dropdown menu, please select if the Billing address is the same as the primary address by selecting **Yes** or **No.** 

If **No** is selected, please enter the billing address.

| Deimanu                     |                                                                   |     |
|-----------------------------|-------------------------------------------------------------------|-----|
| Primary                     |                                                                   |     |
| 3801 Tampa Boad             |                                                                   |     |
| Sour lampa koau             |                                                                   |     |
| City/Town                   |                                                                   |     |
| Oldsmar                     |                                                                   |     |
| State/Province/Region       |                                                                   |     |
| FL                          |                                                                   |     |
| Country                     |                                                                   |     |
| United States               |                                                                   |     |
| Zip/Postal Code             |                                                                   |     |
| 34677                       |                                                                   |     |
| Billing                     |                                                                   |     |
| Same as Primary Address     |                                                                   |     |
| No                          |                                                                   | \$  |
| Street                      |                                                                   |     |
|                             |                                                                   |     |
| City/Town                   |                                                                   |     |
|                             |                                                                   |     |
| State/Province/Region       |                                                                   |     |
|                             |                                                                   |     |
| Country                     |                                                                   |     |
|                             |                                                                   |     |
| Zip/Postal Code             |                                                                   |     |
|                             |                                                                   |     |
|                             |                                                                   |     |
| ompany Global He            | adguarters: Enter the Country of the Company's Global Headguarter | rs. |
| Company Clobal Headquarters |                                                                   |     |
| Company Global Headquarters |                                                                   |     |
| Country                     |                                                                   |     |

**Question 7: TIN/VAT (optional)** Enter the **Company's TIN** (Tax Identification Number) or **VAT** (Value-Added Tax) number in the appropriate field and indicate if the number must be printed on Invoices.

| .TIN/VAT (optional)                 |  |
|-------------------------------------|--|
| N Number                            |  |
|                                     |  |
| Is TIN number required on invoices? |  |
| XT Number                           |  |
|                                     |  |
| Is VAT number required on invoices? |  |

**Question 8:** Company Telephone Number: The Company Telephone Number is prefilled from the information DCAT has on file; please enter any updates or corrections.

| 1 | . Company Telephone Number: |   |
|---|-----------------------------|---|
|   | 111-222-3333                | J |

**Question 9:** Company Website URL: For the Registered Corporate Members Website The Company Website URL is prefilled from the information DCAT has on file; please enter any updates or corrections.

| 9. Company Website URL: |
|-------------------------|
| 0                       |
| Testcoassociatesd.com   |

# Question 10: Select the Member Category that best describes your company's PRIMARY Business Activities; select up to a maximum of four categories to describe your company's PRIMARY Business

Activities. You may select from 1 – 4 categories that best describe your company's Primary Business Activities; other member companies can use these categories to search the DCAT Member Directory. https://dcat.org/business-categories/

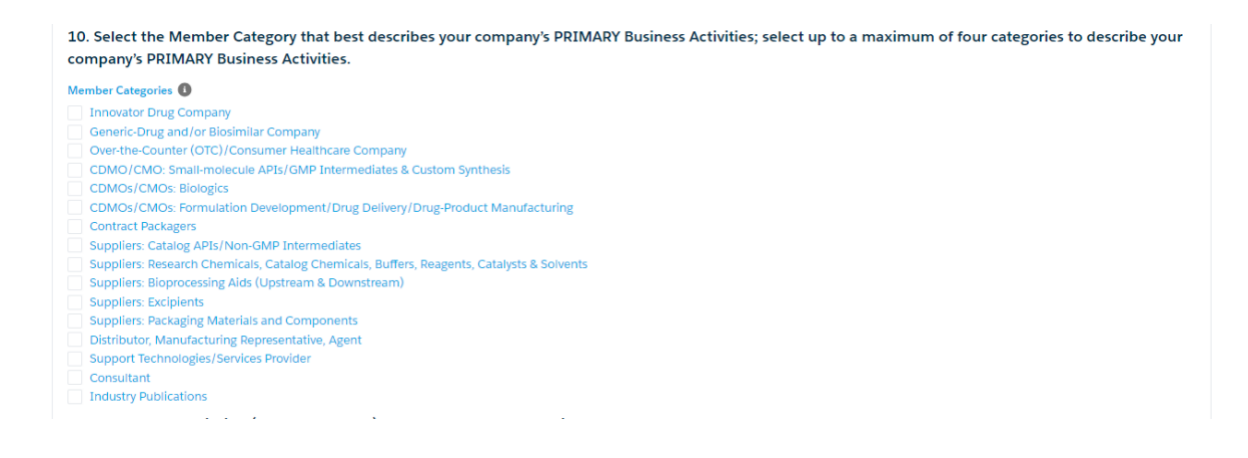

Question 11: Company Description: (up to 100 words) The Company Description is prefilled from the description previously supplied to DCAT. Please make any updates or corrections to the description in this field.

11. Company Description (up to 100 words) - For use on DCAT's website and portal. Describe in 100 words or less the Registered Corporate Member's Business for display on DCAT's website and the Membership Portal.
We are a Consulting firm specialized in process engineering for the Pharmaceutical Manufacturing industry.

Question 12: Company Logo: (optional) Please upload a .jpeg or .png file of your company's Logo for use on the DCAT Member Portal and DCAT.org, if applicable.

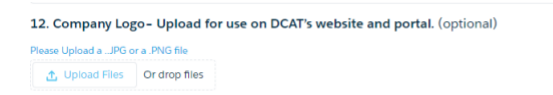

You may click [Save & Next to Section II] on the application's bottom right corner of SECTION I at any time to navigate to Section II and Section III.

Save & Next to Section II

**Section II: COMPANY EMAIL DOMAINS** Email Domains that DCAT already has on file for your company have been prefilled on this screen for you. Use the drop-down menu to:

Create a new domain Delete a domain No Changes Necessary

After making a selection, you must click [Next].

#### SECTION II: COMPANY EMAIL DOMAINS

| Below is a list of the active email domain(s) registered with your company. The accuracy of this information is critical as w<br>matching for Member Company employees to gain access to event registration and exclusive member content in our co | ve use email do<br>mmunity portal | main<br>I.      |
|----------------------------------------------------------------------------------------------------|-----------------------------------|-----------------|
| Please take a moment to review the domain(s) then make any necessary changes by selecting an option in the drop dow<br>"Next."                                                                                                    | <u>in menu then s</u>             | <u>electing</u> |
| *I would like to                                                                                                    |                                   |                 |
| Create a new domain                                                                                                    |                                   | ÷               |
| Active Email Domains                                                                                                    |                                   |                 |
| Showing 1 of 1 item                                                                                                    |                                   |                 |
| Domain                                                                                                    |                                   | $\sim$          |
| testcoassoc.com                                                                                                    |                                   |                 |
|                                                                                                    |                                   |                 |
|                                                                                                    | Brovious                          | Novt            |

#### Create a new domain.

| Only company employees with these email domains will have access to DCAT membership ben          | efits.   |                                   |
|--------------------------------------------------------------------------------------------------|----------|-----------------------------------|
| When entering a new domain, only enter the domain name. <u>Do not enter</u> the "www." or an "@" | symbol.  |                                   |
| Example: you will only enter the red text of the following address: yourname@domainname.cor      | n        |                                   |
| *New Domain Value<br>testdomain.com                                                              |          |                                   |
|                                                                                                  |          |                                   |
|                                                                                                  | Previous | Create and Return to Domains Menu |

Please review the example for the proper way to enter the domain; once completed, click [Create and return to the Domains Menu] to continue.

**Delete a domain** that is no longer valid for the Registered Corporate Member – select the radio button to the left of the domain to be deleted and then click **[Delete and Return to Domains Menu]** 

| DCAT        | Membership Application                            |          |                                  |        |
|-------------|---------------------------------------------------|----------|----------------------------------|--------|
| Dom<br>Show | ain Roster<br>ing 1 of 1 litem - 1 litem selected |          |                                  |        |
|             | Domain                                            |          |                                  | $\sim$ |
|             | lestcoassoc.com                                   |          |                                  |        |
|             |                                                   | Previous | Delete and Return to Domains Mer | nu     |

If no changes or no further action is required relating to the Company Email Domain, you must: Select No Changes Necessary from the drop-down menu and click [Next] on the bottom right corner to move to Section III.

| *I would like to     |          |        |
|----------------------|----------|--------|
| No Changes Necessary |          | \$     |
| Active Email Domains |          |        |
| Showing 1 of 1 item  |          |        |
| Domain               |          | $\sim$ |
| testcoassoc.com      |          |        |
|                      |          |        |
|                      | Previous | Next   |

# Section III: COMPANY CONTACTS

In this section, you must **assign/unassign** Company Contacts to specific responsibilities related to your company's DCAT membership and activities and add other company employees who would like access to the DCAT member benefits and activities.

A detailed description of the eight roles under the Company Contacts can be found at **https://dcat.org/wp-content/uploads/2023/09/DCAT-Contact-Roles.pdf** or at the end of this guide.

#### **COMPANY CONTACT CATEGORIES**

| Member Company Delegate             |
|-------------------------------------|
| Membership Renewal Administrator(s) |
| Employee Roster Administrator(s)    |
| IT/Email Administrator(s)           |
| DCAT Week Administrators(s)         |
| Accounts Payable                    |
| Marketing/Communications            |
| Member Company Representative(s)    |

Use the following steps for each Company Contact category listed above. Depending on the Corporate Member Company's structure and size, the same individual may or may not be the contact for more than one category.

Step 1: Use the dropdown menu under "I would like to ......" Select the specific role and then click [Update].

| SECTION III: COMP                                           | ANY CONTACT                                     | S                                                |                                                             |                                          |                                                   |  |
|-------------------------------------------------------------|-------------------------------------------------|--------------------------------------------------|-------------------------------------------------------------|------------------------------------------|---------------------------------------------------|--|
| Please provide contact inf<br>activities. In part 8 of this | ormation for the com<br>section, you are aske   | npany employee(s)<br>ed to add additional        | responsible for the followin<br>company contacts who wo     | g areas related to<br>uld like to access | DCAT membership and DCAT benefits and activities. |  |
| To assign/unassign contact<br>Finished" in the dropdown     | s to the responsibilitie<br>menu when all respo | es listed below, Use t<br>nsibilities are comple | he dropdown menu to selec<br>eted, then click the "Ready fo | t the category, the<br>or Submission but | en click "Update." Select "I'm<br>ton."           |  |
| * I would like to                                           |                                                 |                                                  |                                                             |                                          |                                                   |  |
| Assign Member Company                                       | Delegate                                        |                                                  |                                                             |                                          | \$                                                |  |
| This person is requested to be<br>matters.                  | tnese bylaws."<br>e an executive leader en      | ngaged with the organ                            | zation who can determine org                                | anizational membe                        | rship, voting, legal or dissolution               |  |
| Last Name                                                   | Last Name v First Name v Email v                |                                                  |                                                             |                                          |                                                   |  |
|                                                             |                                                 | No ite                                           | ems to display.                                             |                                          |                                                   |  |
|                                                             |                                                 |                                                  |                                                             |                                          | Update                                            |  |

Step 2: Use the dropdown menu under "I would like to......" Select one of the following, and then click [Next].

- Deactivate
- Create new

| I would like to<br>Create New          |   |            |        |       |  | \$     |
|----------------------------------------|---|------------|--------|-------|--|--------|
| Manage Member Company Delegate 0 items |   |            |        |       |  |        |
| Last Name                              | ~ | First Name | $\sim$ | Email |  | $\sim$ |
| No items to display.                   |   |            |        |       |  |        |
|                                        |   |            |        |       |  |        |

**Step 3:** Use the dropdown menu under **\*Assign a new Company Contact** to a specific role to either:

- Add New Contact
   OR
- Select the contact from the dropdown list that should be assigned to this role and click **[Next]**.
- Verify the contact information on the screen is correct; if no edits are required, click [Assign ......], or make any required edits and then click [Assign .....].

| OCAT Membership Application |                                         |
|-----------------------------|-----------------------------------------|
| * First Name                | * Email                                 |
| DCAT                        | dcattester@mailinator.com               |
| * Last Name                 | Phone                                   |
| Tester                      |                                         |
| * Business Title            |                                         |
| Chief Financial Officer     |                                         |
|                             |                                         |
|                             |                                         |
|                             | Previous Assign Member Company Delegate |

The [Previous] button will take you back one screen anytime it is selected.

| * First Name   | * Email |  |
|----------------|---------|--|
| * Last Name    | Phone   |  |
| Business Title |         |  |
|                |         |  |

To **Deactivate** a contact from a specific category, select **Deactivate** from the drop-down menu and click **[Next]**. Deactivating a contact from a specific category assignment will **NOT** remove the contact from your account; it will simply "unassign" the individual from the category. The contact will still be listed under the Member Company Representative category.

| DCAT Membership Ap                          | plication          |            |   |                           |      |
|---------------------------------------------|--------------------|------------|---|---------------------------|------|
| *I would like to                            |                    |            |   |                           |      |
| Deactivate                                  |                    |            |   |                           | ÷    |
| Manage Membership F<br>Showing 2 of 2 items | tenewal Administra | tors       |   |                           |      |
| Last Name                                   | $\sim$             | First Name | ~ | Email                     | ~    |
| Tester                                      |                    | DCAT       |   | dcattester@mailinator.com |      |
| White                                       |                    | Betty      |   | bettytest@mailinator.com  |      |
|                                             |                    |            |   | Previous                  | Next |

Select the radio button next to the contact's name and click [Deactivate .....].

| DCA | T Membership Application        |        |            |      |        |                                        |        |
|-----|---------------------------------|--------|------------|------|--------|----------------------------------------|--------|
| Me  | mbership Renewal Administrators |        |            |      |        |                                        |        |
| Sno | Last Name                       | $\sim$ | First Name |      | $\sim$ | Email                                  | $\sim$ |
|     | Tester                          |        | DCAT       |      |        | dcattester@mailinator.com              |        |
| ۲   | White                           |        | Betty      |      |        | bettytest@mailinator.com               |        |
|     |                                 |        |            | Back | De     | activate Membership Renewal Administra | ator   |

#### Step 4: Repeat the above steps for each of the listed roles.

NOTE: For the **Accounts Payable** and **Marketing/Communications** Contacts, you will be asked to provide additional information if an external company is used for either function.

| DCAT Membership Application                   |               |
|-----------------------------------------------|---------------|
| Internal Accounts Payable                     |               |
| <ul> <li>External Accounts Payable</li> </ul> |               |
| Invoice Submission Email                      |               |
|                                               |               |
|                                               | Previous Next |
|                                               |               |
| External Marketing Company?                   |               |
| * External Marketing Company Name             |               |
|                                               |               |
|                                               |               |
|                                               |               |

**Step 5:** After assigning contacts for each category and entering any additional company employees as Member Company Representatives, please click **[Update]**.

To **remove** a contact from your Registered Member Company (Member Company Representative category) permanently. Use the dropdown menu, select Assign Member Company Representatives, and click **[Update]**.

| *I would like to                                                                                                    |                                                                                                    |                                                                                                    |
|----------------------------------------------------------------------------------------------------|----------------------------------------------------------------------------------------------------|----------------------------------------------------------------------------------------------------|
| Assign Member Company Representatives                                                                                                    |                                                                                                    | Ŧ                                                                                                    |
| <ol> <li>Member Company Representatives</li> <li>Employees from DCAT Member Companies that are<br/>regulatory and quality professionals supporting man</li> </ol>                                                                                                    | engaged in bio/pharmaceutical development, man<br>ufacturing and other corporate-related support fun                                                                                                    | ufacturing, and the related supply chain, as well as<br>ctions, such as licensing.                               |
| All employees of DCAT Member Companies will have<br>access to the DCAT Member Community via a Member<br>content.                                                                                                    | e access to DCAT Member Company benefits that in<br>per Portal; and valuable education content at in-per                                                                                                    | clude participation in DCAT Week; networking events;<br>son programs, webinars, and other DCAT-produced          |
| DCAT Member Company Representatives include (                                                                                                    | C-suite, senior, and mid-level executives and other                                                                                                    | professionals involved in the following functions:                                                               |
| contract manufacturing organizations (CDMOs/<br>2. Sales, business development, and marketing p<br>3. Regulatory and quality control/quality assuran<br>4. Other industry support to include Research an<br>data services.<br>Identify or update the contacts who will participate i<br>Member Company Representatives | CMOs), and other suppliers.<br>professionals from CDMOs/CMOs and other supplie<br>to supporting manufacturing from bio/pharmace<br>ad Development, Clinical Research organizations,<br>in DCAT membership benefits. | rs.<br>utical companies, CDMOs/CMOs, and other suppliers.<br>.icensing, Merger and Acquisitions, Patent and Law, |
| Last Name V                                                                                                    | First Name 🗸 🗸                                                                                                    | Email                                                                                                    |
| Technology                                                                                                    | Information                                                                                                    | it@mailinator.com                                                                                                |
| Tester                                                                                                    | DCAT                                                                                                    | dcattester@mailinator.com                                                                                        |
| Week                                                                                                    | Carol                                                                                                    | cweek@mailinator.com                                                                                             |
| White                                                                                                    | Betty                                                                                                    | bettytest@mailinator.com                                                                                         |
|                                                                                                    |                                                                                                    | Lindate                                                                                                    |

## Select **Deactivate** from the drop-down menu and click [Next].

| * I would like to<br>Deactivate                   |              |            |   |                               |          | ÷      |
|---------------------------------------------------|--------------|------------|---|-------------------------------|----------|--------|
| Manage Member Company Rep<br>Showing 5 of 5 items | presentative | 25         |   |                               |          |        |
| Last Name                                         | $\sim$       | First Name | ~ | Email                         |          | $\sim$ |
| Contact                                           |              | Test       |   | ✓ testing@mailinator          | .com     |        |
| Hollywood                                         |              | Carol      |   | Cholly@mailinator.            | om       |        |
| Kempton                                           |              | Doris      |   | ✓ doris@mailinator.com        |          |        |
| Scott                                             |              | Michael    |   | ✓ michaelscott@mailinator.com |          |        |
| Youtuber                                          |              | Famous     |   | Mamous@mailinato              | r.com    |        |
|                                                   |              |            |   |                               | Previous | Next   |

Select the radio button next to the contact's name and click [Remove Member Company Representative].

| Member Company Repres | entatives Roster |                             |
|-----------------------|------------------|-----------------------------|
| Showing 5 of 5 items  |                  |                             |
| Last Name             | ✓ First Name     | ✓ Email                     |
| Contact               | Test             | ✓ testing@mailinator.com    |
| Hollywood             | Carol            | Cholly@mailinator.com       |
| Kempton               | Doris            | ✓ doris@mailinator.com      |
| Scott                 | Michael          | michaelscott@mailinator.com |
| Youtuber              | Famous           | M famous@mailinator.com     |

Step 6: Step 5 will return you to Section I. On the left-hand side of the screen in the *Application Submission Wizard* Box, please click [Ready For Submission]. This step will validate that all application requirements have been met.

| Application Submission Wizard                                                            |                      |
|------------------------------------------------------------------------------------------|----------------------|
| Please hit the ready for submission button below when you have completed all 3 sections. |                      |
|                                                                                          | Ready For Submission |

If a question has been missed or answered with invalid information, the Section and Question number will be **RED** in the *Application Submission Wizard* box.

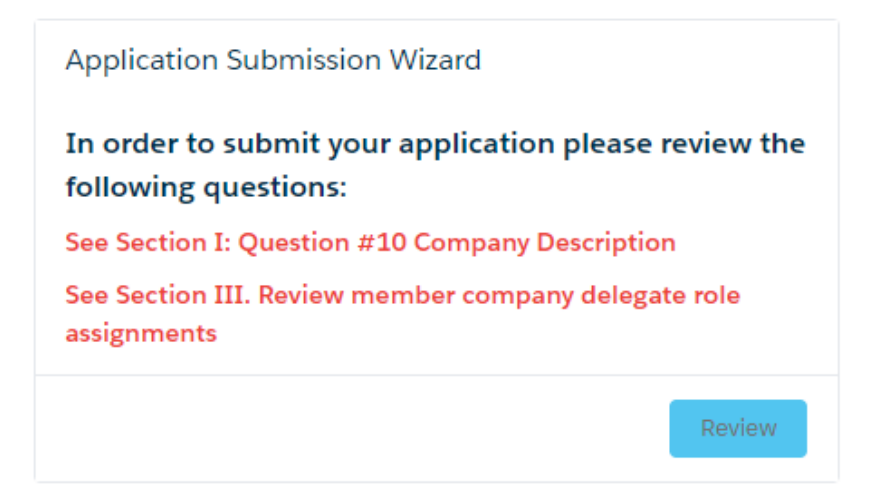

Anytime an update/change is made to Section I, you must click [Save and Next to Section II].

After making the required updates/corrections, please click [Review].

**Step 7: Submit your application.** When all requirements have been met, the blue button in the *Application Submission Wizard* Box will change and display **[Submit Application]**. To submit the application, click **[Submit Application]**.

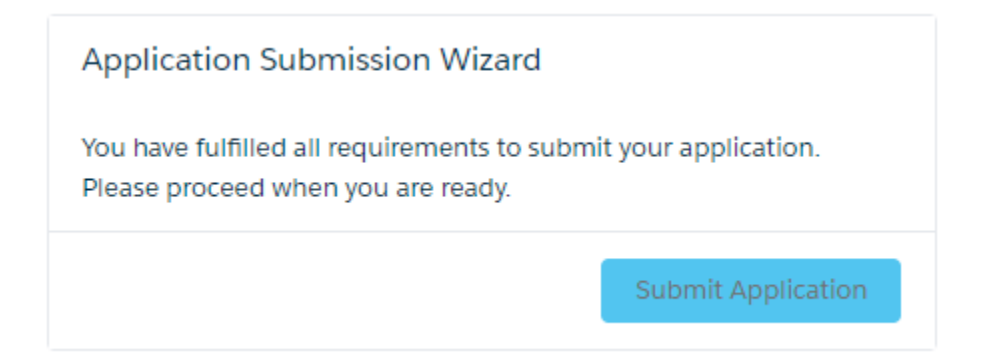

**Step 8:** Provided all application requirements have been met. No changes were made to either the Corporate Member Company name or Number of Global Employees; you will then proceed to the Checkout page, where you will have the option to pay the Membership Renewal Dues with a credit card or email and download the invoice to be paid via electronic transfer or check. Click the **[Proceed to Checkout].** 

| Congratulations! Your company's 2024 DCAT membership renewal<br>application has been accepted. Membership dues must be paid no<br>later than November 1, 2023, to avoid any interruption to<br>membership benefits. |  |
|----------------------------------------------------------------------------------------------------|--|
| You may click here to access your renewal order.                                                                                                    |  |
| Proceed to Checkout                                                                                                    |  |

| 1. Choose a Payment M | lethod                                                     | Order Summary                                                                 |
|-----------------------|------------------------------------------------------------|-------------------------------------------------------------------------------|
| Credit Card           | * Card Holder Name                                         | Items (1): \$6,600.00                                                         |
| Email Invoice         | * Card Number * CVV                                        | Due at Checkout: \$6,600.00                                                   |
|                       | * Expiry<br>MM / YY                                        | Changing Cast                                                                 |
|                       | Would you like to save this payment method for future use? | Shopping Cart                                                                 |
|                       | Billing Address  New Address                               | CCAT Annual Corporate \$6,600.00<br>Membership<br>Plan: DCAT Fiscal Year 2023 |
|                       | Address is Required                                        |                                                                               |
|                       | Process Payment                                            |                                                                               |

Email <u>dcatmembership@dcat.org</u> if you have any questions.

# **Retrieving DCAT Membership Dues Invoice**

To view the DCAT Membership Dues Invoice. Log into the DCAT Member Portal and select Company Invoices from the list on the lefthand side of the screen.

|                                    |                                  | Company     | Invoices    |                       |               | <b>A</b> 0 |
|------------------------------------|----------------------------------|-------------|-------------|-----------------------|---------------|------------|
| C C C                              | Company Invoid                   | es          |             |                       |               |            |
| Õ                                  | Open Orde<br>Showing 1 of 1 iter | ers         |             |                       |               |            |
| DCAT Tester                        | Order #                          | Date        | Balance Due | View Document         | Pay Online    |            |
|                                    | 000013063                        | Sep 6, 2023 |             | \$6,600.00 Click Here | Click Here    |            |
| My Info                            | Complete                         | Orders      |             |                       |               |            |
| Membership Dues Renewal            | 0 items                          | orders      |             |                       |               |            |
| My Invoices                        | Order #                          | Date        |             | Total                 | View Document |            |
|                                    |                                  |             | No items to | display.              |               |            |
| Saved Payment Methods              |                                  |             |             |                       |               |            |
| Manage Company Information         |                                  |             |             |                       |               |            |
| Manage Company Contacts            |                                  |             |             |                       |               |            |
| Changing Companies? Notify<br>DCAT |                                  |             |             |                       |               |            |

You can view your invoice or Pay Online with a credit card by selecting [Click Here] in the appropriate column based on your requirements.

# **Acceptable Forms of Payment**

Membership dues are due no later than November 1, 2023; payments received after November 10, 2023, may be subject to a 10% late fee; payments received after December 31, 2023, may be subject to a 25% reinstatement fee.

| ACH/Wire: |  | PNC Bank<br>155 Marketpla<br>Hamilton Towr | ce Blvd<br>nship, NJ 08691                                                                                          |
|-----------|--|--------------------------------------------|----------------------------------------------------------------------------------------------------|
|           |  | Beneficiary:                               | Drug, Chemical & Associated Technologies Association (DCAT)<br>1 Washington Blvd, Suite 6<br>Robbinsville, NJ 08691 |
|           |  | Account #:                                 | 8115217142                                                                                                    |
|           |  | Routing #:                                 | 031207607                                                                                                    |
|           |  | SWIFT Code:                                | PNCCUS33                                                                                                    |
|           |  | REF:                                       | INVOICE NUMBER                                                                                                    |

The Member is responsible for all wire fees; DCAT must receive the full membership dues, and no fees may be deducted.

• Check: US Dollars drawn on a US Bank.

Payable to "DCAT" 1 Washington Blvd, Suite 6 Robbinsville, NJ 08691

#### Checks must be in US Dollars drawn from a US bank.

• **Credit Card:** Log into the DCAT Member portal and follow the procedure in the Retrieving DCAT Membership Dues Invoice on the previous page.

Navigating The DCAT Membership Application Page 16 of 19

# **DCAT Member Company Categories**

(As of Summer 2023,

|                                 | Pharmaceutical/Biopharmaceutical Companies                                                                                                    |
|---------------------------------|----------------------------------------------------------------------------------------------------|
| 1                               | Innovator Drug Company                                                                                                    |
|                                 | Companies (Large Pharma, Mid-Tier/Specialty Pharma, and Emerging Pharma Companies) whose primary                                                                                                    |
|                                 | business activity is to develop, commercialize, and/or market new drugs (human health and/or animal health)                                                                                                    |
| 2                               | Generic-Drug and/or Biosimilar Company                                                                                                    |
|                                 | Companies whose primary business activity is to develop, commercialize, and/or market generic drugs (human                                                                                                    |
|                                 | health and/or animal health drugs) and/or biosimilars.                                                                                                    |
| 3                               | Over-the-Counter (OTC)/Consumer Healthcare Company                                                                                                    |
|                                 | Companies whose primary business activity is to develop, commercialize, and/or market non-prescription (i.e.,                                                                                                    |
|                                 | over-the-counter) drugs.                                                                                                    |
|                                 | CDMOs/CMOs/Contract Service Providers                                                                                                    |
| 4                               | CDMO/CMO: Small-molecule APIs/GMP Intermediates & Custom Synthesis                                                                                                    |
|                                 | Contract providers of development and manufacturing services for small-molecule (i.e., chemically synthesized)                                                                                                    |
|                                 | active pharmaceutical ingredients (APIs), advanced/GMP intermediates, and custom synthesis services.                                                                                                    |
| 5                               | CDMOs/CMOs: Biologics                                                                                                    |
|                                 | Contract providers of development and manufacturing services for biologics (e.g., recombinant proteins,                                                                                                    |
|                                 | monoclonal antibodies) and/or advanced therapies (e.g., cell & gene therapies).                                                                                                    |
| 6                               | CDMOs/CMOs: Formulation Development/Drug Delivery/Drug-Product Manufacturing                                                                                                    |
|                                 | Contract providers of formulation development, drug-delivery products & services, and/or drug-product                                                                                                    |
|                                 | manufacturing for solia aosage, semi-solia, liquia, parenteral, and specialty aosage forms (e.g., innalation,                                                                                                    |
| 7                               | Contract Packagers                                                                                                    |
| <b>'</b>                        | Contract Packagers                                                                                                    |
|                                 | Contract providers primary ana/or secondary pharmaceutical packaging and labeling services.                                                                                                    |
| 0                               | Suppliers<br>Sumplians Catalan ADIa (Nan CAAD International                                                                                                    |
| ð                               | Suppliers: Catalog APIs/Non-Givip Intermediates                                                                                                    |
| 0                               | Suppliers: Pessarch Chemicals, Catalog Chemicals, Ruffers, Peagents, Catalogts & Solvents                                                                                                    |
| 9                               | Chemicals used in the production of drug substances or drug products for research, process development, clinical-                                                                                                    |
|                                 | scale & commercial manufacturing and/or OC testing                                                                                                    |
| 10                              | Suppliers: Bioprocessing Aids (Upstream & Downstream)                                                                                                    |
| 10                              | Single-use components, media, filters/membranes, process chromatoaraphy (columns, resins) and other materials                                                                                                    |
|                                 | used in bioprocessing.                                                                                                    |
| 11                              | Suppliers: Excipients                                                                                                    |
|                                 | Non-inert ingredients used in drug-product formulations.                                                                                                    |
| 12                              | Suppliers: Packaging Materials and Components                                                                                                    |
|                                 | Materials used in primary and secondary pharmaceutical packaging.                                                                                                    |
|                                 | (e.g., container-closure systems, vials, stoppers, caps, crimps, bottles, syringes, cartridges, bags, blisters, labels,                                                                                                    |
|                                 | overwraps, cartons, shipper containers, labels)                                                                                                    |
| 13                              | Distributor, Manufacturing Representative, Agent                                                                                                    |
|                                 | Companies representing one or more suppliers/manufacturers of chemicals, fine chemicals, building                                                                                                    |
|                                 | blocks/intermediates, active pharmaceutical ingredients, or other products used in pharmaceutical/                                                                                                    |
|                                 | biopharmaceutical production.                                                                                                    |
| 14                              | Support Technologies/Services Provider                                                                                                    |
|                                 | Providers of niche or support technologies/services used in pharmaceutical/biopharmaceutical development and                                                                                                    |
|                                 | manujacturing (e.g., analytical instrumentation, contract analytical testing, production equipment, particle-size                                                                                                    |
| 9<br>10<br>11<br>12<br>13<br>14 | Suppliers: Research Chemicals, Catalog Chemicals, Buffers, Reagents, Catalysts & Solvents         Chemicals used in the production of drug substances or drug products for research, process development, clinical-<br>scale & commercial manufacturing, and/or QC testing.         Suppliers: Bioprocessing Aids (Upstream & Downstream)         Single-use components, media, filters/membranes, process chromatography (columns, resins) and other materials used in bioprocessing.         Suppliers: Excipients         Non-inert ingredients used in drug-product formulations.         Suppliers: Packaging Materials and Components         Materials used in primary and secondary pharmaceutical packaging.         (e.g., container-closure systems, vials, stoppers, caps, crimps, bottles, syringes, cartridges, bags, blisters, labels, overwraps, cartons, shipper containers, labels)         Distributor, Manufacturing Representative, Agent         Companies representing one or more suppliers/manufacturers of chemicals, fine chemicals, building blocks/intermediates, active pharmaceutical ingredients, or other products used in pharmaceutical/ biopharmaceutical production.         Support Technologies/Services Provider         Providers of niche or support technologies/services used in pharmaceutical/ biopharmaceutical development and manufacturing (e.g., analytical instrumentation, contract analytical testing, production equipment, particle-size engineering services, third-party logistics/supply-chain services, warehousing) |

|    | Suppliers (Continued)                                                                                     |
|----|----------------------------------------------------------------------------------------------------|
| 15 | Consultant                                                                                                |
|    | Providers of consulting services on a contract basis in one or more specialty areas related to            |
|    | pharmaceuticals/biopharmaceuticals in the following areas: regulatory, quality, manufacturing, technology |
|    | transfer, and environmental.                                                                              |
| 16 | Industry Publications                                                                                     |
|    | Pharma industry-related magazines, journals, or other trade publications or periodicals.                  |

# **DCAT Company Contact Category Descriptions**

## **1.** Member Company Delegate: Identify ONE person to fulfill this role.

Per DCAT's organizational bylaws, "Each member company will designate an employee as its official Delegate who will represent the member company on all matters provided by law or by these bylaws." This person is requested to be an executive leader engaged with the organization who can determine organizational membership, voting, legal or dissolution matters.

- **2.** Membership Renewal Administrators Identify the contacts who will ensure the annual membership dues are renewed.
- **3.** Employee Roster Administrators Identify the contacts who will keep accurate records of your company's contacts.
- **4. IT/Email Administrator** *Identify the contacts who will work with DCAT staff to resolve email deliverability issues.*
- **5. DCAT Week Administrators** *Identify the contacts who are most likely to work with DCAT staff for your company's participation in DCAT Week.*
- 6. Accounts Payable: Identify the contacts for the internal or external billing department. (I.e., annual dues, Dinner table, sponsorships, etc.)
- **7.** Marketing/Communications: Identify the person(s) responsible for public relations, marketing/communications initiatives, sponsorship etc.
- **8.** Member Company Representatives: Identify several contacts to be included in your company roster (no *limit*).

Who should be included in your company roster of DCAT Member Company Representatives? Employees engaged in bio/pharmaceutical development, manufacturing, and the related supply chain, as well as regulatory and quality professionals supporting manufacturing and other corporate-related support functions, such as licensing. These include C-suite, senior, and mid-level executives and other professionals involved in the following functions:

- 1. **Sourcing, procurement, and supply management** from bio/pharmaceutical companies, contract development and manufacturing organizations, contract manufacturing organizations (CDMOs/CMOs), and other suppliers.
- 2. Sales, business development, and marketing professionals from CDMOs/CMOs and other suppliers.
- 3. **Regulatory and quality control/quality assurance supporting manufacturing** from bio/pharmaceutical companies, CDMOs/CMOs, and other suppliers.
- **4. Other industry support** to include Research and Development, Clinical Research organizations, Licensing, Merger and Acquisitions, Patent and Law, and data services.

NOTE: All employees of DCAT Member Companies will have access to DCAT Member Company benefits that include participation in DCAT Week, networking events, access to the DCAT Member Community via our Member Portal and Mobile App, as well as valuable education content at inperson programs, webinars, and other DCAT-produced content.